#### Principali nuove funzionalità CURIT Maggio 2021

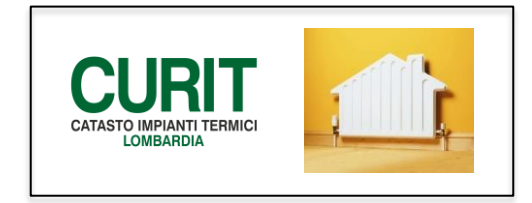

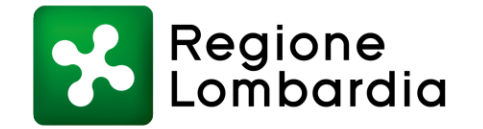

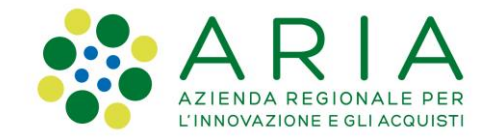

#### Nuove funzionalità descritte

- Nuovo Menu;
- Registrazione nuovo impianto e Ricerca impianto;
- Validazione impianti;
- Registrazione Dichiarazione di Avvenuta Manutenzione (DAM);
- Stampa libretto;
- Note e Calendario

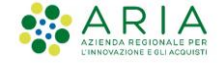

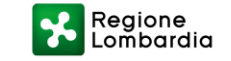

#### Nuovo Menu

Una volta selezionato l'Ente su cui si intende operare, l'utente approderà su una nuova pagina, riportata nella figura seguente e **per accedere al menu occorre cliccare sulla specifica voce presente nella barra orizzontale in alto** ed indicata con la freccia.

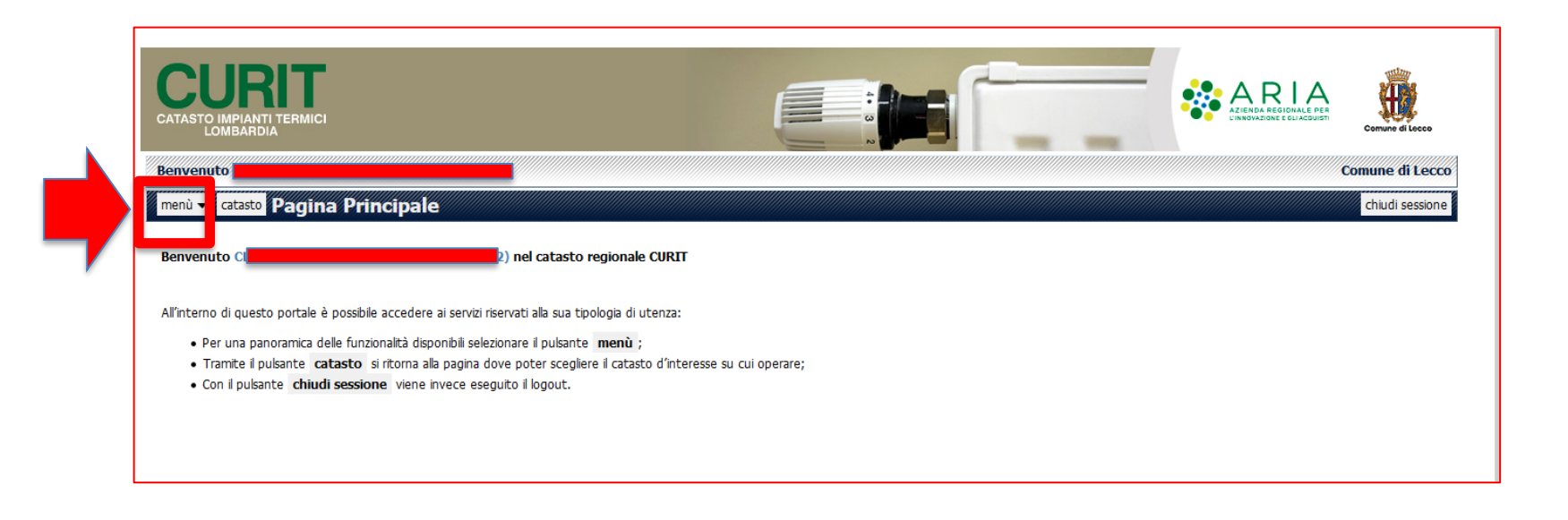

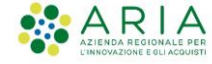

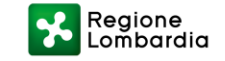

#### Nuovo Menu

Il nuovo **Menù avrà un aspetto del tutto nuovo**, più diretto e contenente le funzionalità utilizzabili a seconda dell'utente che ha eseguito l'accesso e dell'Ente su cui si sta operando.

| CURIT<br>CATASTO IMPIANTI TERMICI<br>LOMBARDIA                                                                                                    |                                                                                                    | ALENDA REGIONAL<br>KIENDA REGIONAL<br>KIENDA REGIONAL<br>Milano<br>Comune<br>di Milano                                    |
|----------------------------------------------------------------------------------------------------|----------------------------------------------------------------------------------------------------|----------------------------------------------------------------------------------------------------|
| Benvenuto                                                                                                    |                                                                                                    | Comune di Milano                                                                                                    |
| menù 🗸 catasto Lista Impianti da Validare                                                                                                    |                                                                                                    | chiudi sessione                                                                                                    |
| CURIT - Catasto Impianti Termici Lombardia                                                                                                    |                                                                                                    |                                                                                                    |
|                                                                                                    |                                                                                                    |                                                                                                    |
| GESTIONE IMPIANTI                                                                                                    | ASSUNZIONI DI RESPONSABILITÀ                                                                         | FUNZIONI DI UTILITÀ                                                                                                    |
| GESTIONE IMPIANTI<br>Ricerca impianti                                                                                                    | ASSUNZIONI DI RESPONSABILITÀ<br>Comunicazione Terzo Resp.                                            | FUNZIONI DI UTILITÀ<br>Visualizza saldo portafoglio                                                                       |
| GESTIONE IMPIANTI<br>Ricerca impianti<br>Selezione impianto con dichiarazione in scadenza                                                                                                    | ASSUNZIONI DI RESPONSABILITÀ<br>Comunicazione Terzo Resp.<br>Crea distinte Comunicazione Terzo Resp. | FUNZIONI DI UTILITÀ<br>Visualizza saldo portafoglio<br>Messaggistica                                                      |
| GESTIONE IMPIANTI<br>Ricerca impianti<br>Selezione impianto con dichiarazione in scadenza<br>Registrazione nuovo impianto                                                                                      | ASSUNZIONI DI RESPONSABILITÀ<br>Comunicazione Terzo Resp.<br>Crea distinte Comunicazione Terzo Resp. | FUNZIONI DI UTILITÀ<br>Visualizza saldo portafoglio<br>Messaggistica<br>Gestione caricamenti 👻                            |
| GESTIONE IMPIANTI<br>Ricerca impianti<br>Selezione impianto con dichiarazione in scadenza<br>Registrazione nuovo impianto<br>Acquisizione impianto esistente                                                   | ASSUNZIONI DI RESPONSABILITÀ<br>Comunicazione Terzo Resp.<br>Crea distinte Comunicazione Terzo Resp. | FUNZIONI DI UTILITÀ<br>Visualizza saldo portafoglio<br>Messaggistica<br>Gestione caricamenti 👻<br>Note                    |
| GESTIONE IMPIANTI<br>Ricerca impianti<br>Selezione impianto con dichiarazione in scadenza<br>Registrazione nuovo impianto<br>Acquisizione impianto esistente<br>Validazione impianti                           | ASSUNZIONI DI RESPONSABILITÀ<br>Comunicazione Terzo Resp.<br>Crea distinte Comunicazione Terzo Resp. | FUNZIONI DI UTILITÀ<br>Visualizza saldo portafoglio<br>Messaggistica<br>Gestione caricamenti 👻<br>Note<br>Calendario Note |
| GESTIONE IMPIANTI<br>Ricerca impianti<br>Selezione impianto con dichiarazione in scadenza<br>Registrazione nuovo impianto<br>Acquisizione impianto esistente<br>Validazione impianti<br>Gestione dichiarazioni | ASSUNZIONI DI RESPONSABILITÀ<br>Comunicazione Terzo Resp.<br>Crea distinte Comunicazione Terzo Resp. | FUNZIONI DI UTILITÀ<br>Visualizza saldo portafoglio<br>Messaggistica<br>Gestione caricamenti ↓<br>Note<br>Calendario Note |

NB: la voce «Menu» è presente in tutte le maschere del Catasto, quindi in qualsiasi momento è possibile accedere al menu completo.

All'interno del Menu, la voce «Validazione impianti» è presente solo per i Catasti degli Enti che utilizzano tale funzione.

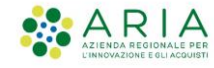

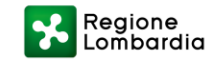

# Registrazione nuovo impianto e Ricerca impianto

Nella sezione «Gestione Impianti» del nuovo Menu, è possibile trovare la voce «Registrazione nuovo impianto» (rif. Freccia rossa) e la voce «Ricerca impianto» (rif. Freccia verde), come indicato nell'immagine seguente.

| CURIT<br>CATASTO IMPIANTI TERMICI<br>LOMBARDIA   |                                         | ACEDA REGIONAL<br>ACEDA REGIONAL<br>ACEDA REGIONAL |
|--------------------------------------------------|-----------------------------------------|----------------------------------------------------------------------------------------------------|
| Benvenuto                                        |                                         | Comune di Milano                                                                                                    |
| menù 👻 catasto Lista Impianti da Validare        |                                         | Chiudi sessione                                                                                                    |
| CURIT - Catasto Impianti Termici Lomba           | ardia                                   |                                                                                                    |
| GESTIONE IMPIANTI                                | ASSUNZIONI DI RESPONSABILITÀ            | FUNZIONI DI UTILITÀ                                                                                                    |
| Ricerca impianti                                 | Comunicazione Terzo Resp.               | Visualizza saldo portafoglio                                                                                                    |
| Selezione impianto con dichiarazione in scadenza | Crea distinte Comunicazione Terzo Resp. | Messaggistica                                                                                                    |
| Registrazione nuovo impianto                     |                                         | Gestione caricamenti 🔻                                                                                                    |
| Acquisizione impianto esistente                  |                                         | Note                                                                                                    |
| Validazione impianti                             |                                         | Calendario Note                                                                                                    |
| Gestione dichiarazioni                           |                                         |                                                                                                    |
| Gestione distinte di consegna dichiarazioni      |                                         |                                                                                                    |

**NB:** utilizzare la voce «<u>Registrazione nuovo impianto</u>» sia per Catasti dove è richiesta la validazione impianti, sia per quelli dove è possibile registrare in modo diretto i nuovi impianti.

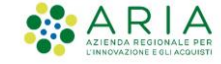

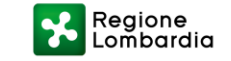

## Validazione impianti

Nella sezione «Gestione Impianti» del nuovo Menu, è possibile trovare la voce «Validazione impianti».

| menù 🗸 catasto Lista Messaggi                    |                                         | chiudi session               |
|--------------------------------------------------|-----------------------------------------|------------------------------|
| CURIT - Catasto Impianti Termici Lombard         | dia                                     |                              |
|                                                  |                                         |                              |
| GESTIONE IMPIANTI                                | ASSUNZIONI DI RESPONSABILITA            | FUNZIONI DI UTILITÀ          |
| Ricerca impianti                                 | Comunicazione Terzo Resp.               | Visualizza saldo portafoglio |
| Selezione impianto con dichiarazione in scadenza | Crea distinte Comunicazione Terzo Resp. | Messaggistica                |
| Registrazione nuovo impianto                     |                                         | Statistiche 👻                |
| Acquisizione impianto esistente                  |                                         | Gestione caricamenti 💌       |
| Validazione impianti                             |                                         | Note                         |
| Gestione dichiarazioni                           |                                         | Calendario Note              |
| Gestione distinte di consegna dichiarazioni      |                                         | Gestione autorizzazioni      |
|                                                  |                                         |                              |

Da questa funzione è possibile accedere alla maschera di ricerca degli impianti per cui si è chiesta la validazione con la possibilità di gestire diversi filtri, il principale, sicuramente, lo «stato» della richiesta.

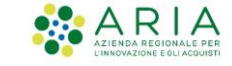

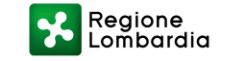

## Validazioni impianti

Esempio scheda ricerca impianti in validazione

| Ricerca Impianti Pending |                                |
|--------------------------|--------------------------------|
| Q Codice / Targa         |                                |
|                          | Codice                         |
|                          | Targa                          |
| G Soggetti               |                                |
|                          | Ruolo 🔽 🔍 🔍                    |
|                          | Cognome / Nome /               |
|                          | Codice Fiscale / Partita Iva / |
|                          | Ruolo Amministratore 🔍 🥑       |
|                          | Cognome / Nome / /             |
|                          | Codice Fiscale / Partita Iva / |
|                          | Ruolo Responsabile 🧠 🥑         |
|                          | Cognome / Nome /               |
|                          | Codice Fiscale / Partita Iva / |
| Q Manutentore            |                                |
|                          | Ragione Sociale / Cognome      |
|                          | Nome                           |
| Q Ubicazione             |                                |
|                          | Comune Milano                  |
|                          | Indirizzo                      |
| _                        | Civico Dal Al                  |
| Informazioni Generiche   |                                |
|                          | Stato di Validazione           |
| +                        |                                |
| <b>•</b>                 |                                |
| Cerca Resetta            |                                |

NB: Ricordare sempre di cliccare sul pulsante «Cerca» per avviare la ricerca dopo aver impostato i filtri.

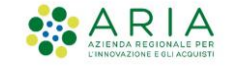

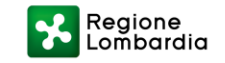

## Validazioni impianti

Esempio elenco del risultato di una ricerca impianti in validazione con indicazione dello stato.

| menù 🛨      | catasto Lis | sta Impianti | da Validar   |                 |        |           |        |              |                                                                 | chi                 | udi sessione     |
|-------------|-------------|--------------|--------------|-----------------|--------|-----------|--------|--------------|-----------------------------------------------------------------|---------------------|------------------|
| Filtro nuov | 0 Record to | rovati : 7   |              |                 |        |           |        |              | 10 3                                                            | 0 50 100 indi       | etro avanti      |
|             | Codice      | Targa        | Responsabile | Cod.Fisc./P.Iva | Comune | Indirizzo | Utente | Stato        | Motivo                                                          | Data<br>Inserimento | Data<br>Modifica |
| seleziona   | 67          | 03           |              | נו              |        |           |        | i Inviato    |                                                                 | 16/04/2021          |                  |
| seleziona   | 67          | 03           |              |                 |        |           |        | i Inviato    |                                                                 | 16/04/2021          |                  |
| seleziona   | 67          | 03           |              | K               |        |           |        | i Inviato    |                                                                 | 16/04/2021          |                  |
| seleziona   | 67          | 03           |              | K               |        |           |        | i Inviato    |                                                                 | 16/04/2021          |                  |
| seleziona   | 66          |              |              | L               |        |           |        | Respinto     | Possibili doppi Impianto Codice/Targa:<br>8662/UE0RG17810477303 | 09/01/2017          | 12/04/2018       |
| seleziona   | 38          | 03           |              | L               |        |           |        | i Confermato |                                                                 | 19/10/2017          | 17/11/2017       |
| seleziona   | 38          | 03           |              |                 |        | ,,        |        | Confermato   |                                                                 | 25/10/2017          | 17/11/2017       |
|             |             |              |              |                 |        |           |        |              |                                                                 |                     |                  |

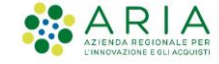

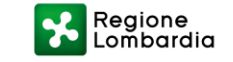

## **Registrazione Dichiarazione di Avvenuta Manutenzione**

Per gli impianti già registrati, completi ed associati correttamente al manutentore, è consentita la **registrazione della Dichiarazione di Avvenuta Manutenzione (DAM) direttamente dal Menu**, <u>richiamando la voce «Gestione dichiarazioni»</u> indicata nell'immagine seguente.

| menù 🗸 (catasto) Lista Messaggi                  |                                         | chiudi sessione              |
|--------------------------------------------------|-----------------------------------------|------------------------------|
| CURIT - Catasto Impianti Termici Lombar          | dia                                     |                              |
|                                                  |                                         |                              |
| GESTIONE IMPIANTI                                | ASSUNZIONI DI RESPONSABILITA            | FUNZIONI DI UTILITÀ          |
| Ricerca impianti                                 | Comunicazione Terzo Resp.               | Visualizza saldo portafoglio |
| Selezione impianto con dichiarazione in scadenza | Crea distinte Comunicazione Terzo Resp. | Messaggistica                |
| Registrazione nuovo impianto                     |                                         | Statistiche 👻                |
| Acquisizione impianto esistente                  |                                         | Gestione caricamenti 💌       |
| Validazione impianti                             |                                         | Note                         |
| Gestione dichiarazioni                           |                                         | Calendario Note              |
| Gestione distinte di consegna dichiarazioni      |                                         | Gestione autorizzazioni      |
|                                                  |                                         |                              |

**NB:** Per utilizzare questa funzione è **indispensabile conoscere la Targa dell'impianto** su cui si intende registrare la DAM. E' possibile utilizzare, in alternativa, anche il codice impianto (a breve comunque dismesso).

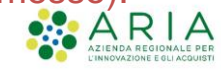

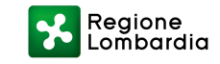

## **Registrazione Dichiarazione di Avvenuta Manutenzione**

**Una volta indicata la Targa dell'impianto**, sarà possibile **selezionare il generatore** sul quale registrare la DAM e procedere come da prassi.

| menù 🛨 | catasto Selo | ezione Dich | iarazioni |  |
|--------|--------------|-------------|-----------|--|
|        |              |             |           |  |
|        | G Codice /   | [arga       |           |  |
|        |              |             | Codice    |  |
|        |              |             |           |  |

|           | Num | Tipologia                                                                         | Tipo combustibile         | Matricola | Modello  | Fabbricante | Data install. | Data dismissione | Attivo | Man |
|-----------|-----|-----------------------------------------------------------------------------------|---------------------------|-----------|----------|-------------|---------------|------------------|--------|-----|
| seleziona | 1   | Cogeneratori/rigeneratori                                                         |                           | test-444  | test-444 | BUDERUS     | 01/10/2014    | 11/12/2015       | No     | MA  |
| seleziona | 1   | Gruppi termici o caldaie                                                          | Fossili e biocombustibili | 741852    | RI1      | RIELLO      | 15/09/2015    |                  | Si     | MAG |
| seleziona | 1   | Gruppi termici o caldaie                                                          | Fossili e biocombustibili | TEST-111  | TEST-222 | ERRETIESSE  | 01/10/2014    | 11/12/2015       | No     | MAC |
| seleziona | 2   | Gruppi termici o caldaie                                                          | Biomassa solida           | test-666  | test-666 | ELLEPI      | 01/10/2014    | 11/12/2015       | No     | MAC |
| seleziona | 1   | Macchine frigorifere/Pompe di calore                                              |                           | test-222  | TEST-222 | BOSCH       | 01/10/2014    | 11/12/2015       | No     | MAC |
| seleziona | 1   | Scambiatori di calore della sottostazione di teleriscaldamento/teleraffreddamento |                           | test-333  | test-333 | GUNTAMATIC  | 01/10/2014    | 11/12/2015       | No     | MAC |

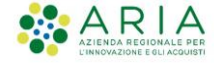

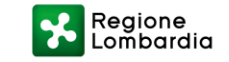

## **Stampa Libretto**

Nella **sezione «Funzioni di utilità»** del nuovo Menu, è possibile trovare la **voce «Gestione caricamenti», quindi «Consultazione lavori»,** come riportato nell'immagine seguente.

| NI DI RESPONSABILITÀ FUNZIONI DI UTILITÀ   |
|--------------------------------------------|
|                                            |
| e Terzo Resp. Visualizza saldo portatoglio |
| iomunicazione Terzo Resp. Messaggistica    |
| Gestione caricamenti 🔻                     |
| Consultazione lavori                       |
| Carica-Scarica XML                         |
| Scarica viario                             |
| Note                                       |
| Calendario Note                            |
|                                            |

**NB:** <u>Quando si richiede la stampa libretto, i file devono essere recuperati come descritto in questa</u> <u>funzione, non saranno più disponibile direttamente dalla pagina dove si richiede la stampa.</u>

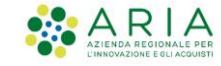

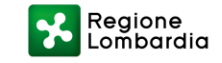

#### **Stampa Libretto**

Selezionando la poi la voce di «Stampa documento» nel campo indicato nella figura che segue, si potranno stampare in qualsiasi momento i libretti generati.

| menù - catasto Consultazione lavori | chiudi sessi                                                                                  | ione |
|-------------------------------------|-----------------------------------------------------------------------------------------------|------|
|                                     | Stato lavoro V                                                                                |      |
|                                     | Tipo lavoro Data inizio lavoro N. distinta                                                    |      |
| Cerca                               |                                                                                               |      |
| v5.2.0.202105131607-\${curit.node}  | Copyright © 2004 - 2021 Aria S.p.A.   p.iva 05017630152 - Credits - Informativa sulla privacy |      |

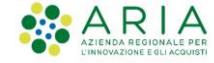

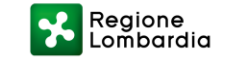

### Note e Calendario

Nella sezione «Funzioni di utilità» del nuovo Menu, è possibile trovare la voce «Note» (rif. Freccia verde) e «Calendario Note» (rif. Freccia rossa), come riportato nell'immagine seguente.

| <sup>menù</sup> ▼ <sup>catasto</sup> Note<br>CURIT - Catasto Impianti Termici Lombar | dia                                     | chiudi sessione              |
|--------------------------------------------------------------------------------------|-----------------------------------------|------------------------------|
| GESTIONE IMPIANTI                                                                    | ASSUNZIONI DI RESPONSABILITA            | FUNZIONI DI UTILITÀ          |
| Ricerca impianti                                                                     | Comunicazione Terzo Resp.               | Visualizza saldo portafoglio |
| Selezione impianto con dichiarazione in scadenza                                     | Crea distinte Comunicazione Terzo Resp. | Messaggistica                |
| Registrazione nuovo impianto                                                         |                                         | Statistiche 👻                |
| Acquisizione impianto esistente                                                      |                                         | Gestione caricamenti 💌       |
| Validazione impianti                                                                 |                                         | Note                         |
| Gestione dichiarazioni                                                               |                                         | Calendario Note              |
| Gestione distinte di consegna dichiarazioni                                          |                                         | Gestione autorizzazioni      |
|                                                                                      |                                         |                              |

Sono due nuove voci che consentono di registrare degli eventi che verranno poi ricordati all'utente tramite e-mail e gestibili con la funzione del Calendario.

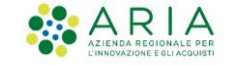

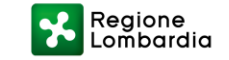

#### Note e Calendario

Esempio della maschera di registrazione di una nota.

NB: ricordarsi di compilare sempre l'indirizzo e-mail dove si intende ricevere l'avviso.

| т        | tolo            |  |
|----------|-----------------|--|
| Te       | dt              |  |
| Tipok    |                 |  |
| Data eve | nte 🔤           |  |
| Ora eve  | into 00 🗸 100 🗸 |  |
| Loci     | alità           |  |
| Alert    | ore 🔍           |  |
|          |                 |  |

#### Esempio della maschera di note inserite

|           |         |                    |                  |             | 0 30 30 100 |
|-----------|---------|--------------------|------------------|-------------|-------------|
|           | Titolo  | Testo              | Data evento      | Tipologia   | Inviata     |
| seleziona | prova   | prova              | 13/04/2021 14:00 | EVENTO      | S           |
| seleziona | prova 2 | prova 2 effettuata |                  | ANNOTAZIONE | N           |

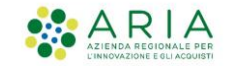

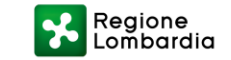

### Note e Calendario

#### Esempio di visualizzazione calendario.

| menù 👻 catasto Calendario Note - mensile diud sessio |        |             |           |         |         |        |          |  |  |  |  |  |
|------------------------------------------------------|--------|-------------|-----------|---------|---------|--------|----------|--|--|--|--|--|
| Settimana Mese                                       |        |             |           |         |         |        |          |  |  |  |  |  |
| ▲ maggio<br>2021 ► T                                 |        |             |           |         |         |        |          |  |  |  |  |  |
| 2021                                                 | Aprile |             |           |         |         |        |          |  |  |  |  |  |
| XXXIIINMARMERGIOVENSAB                               | LUNEDÌ | MARTEDÌ     | MERCOLEDÌ | GIOVEDÌ | VENERDÌ | SABATO | DOMENICA |  |  |  |  |  |
| 25 26 2 7 28 29 3 0 0 1                              |        |             |           | 1       | 2       | 2      | 4        |  |  |  |  |  |
| )2030 405060 708                                     |        |             |           | 1       | 2       |        |          |  |  |  |  |  |
| )910111213 <mark>14</mark> 15                        |        |             |           |         |         |        |          |  |  |  |  |  |
| 16 17 18 19 20 2 12 2                                |        | 6           | 7         |         | 0       | 10     |          |  |  |  |  |  |
| 23242526272829                                       | 5      | 0           | ,         | 8       | 3       | 10     | 11       |  |  |  |  |  |
| <b>3031</b> 0 102030 405                             |        |             |           |         |         |        |          |  |  |  |  |  |
|                                                      | 12     | 13<br>prova | 14        | 15      | 16      | 17     | 18       |  |  |  |  |  |
|                                                      |        |             |           |         |         |        |          |  |  |  |  |  |
|                                                      | 19     | 20          | 21        | 22      | 23      | 24     | 25       |  |  |  |  |  |
|                                                      | 26     | 27          | 28        | 29      | 30      |        |          |  |  |  |  |  |

Da questa funzione è possibile:

-

- Selezionare un giorno per visualizzare gli eventi programmati;
- Gestire (cancellare, modificare, visualizzare) ogni singolo evento;
  - Esportare gli eventi su propri sistemi gestionali o agende che utilizzano i formati più comuni.

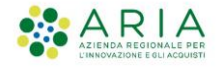

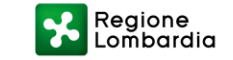

## Altre funzioni sviluppate

- Scarico viario provinciale in un'unica soluzione;
- Adeguamento delle maschere di Assunzione responsabilità (Terzo responsabile e Amministratore di condominio);
- Nuova scheda impianto riepilogativa delle principali caratteristiche dell'impianto.

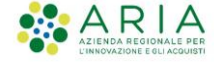

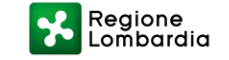